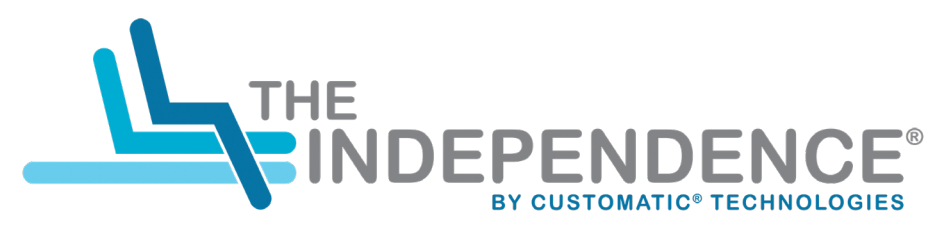

#### THE BED THAT LIFTS YOU™

#### MOBILE APP GUIDE

Android App: <u>View on Google Play</u> iOS App: <u>View on App Store</u>

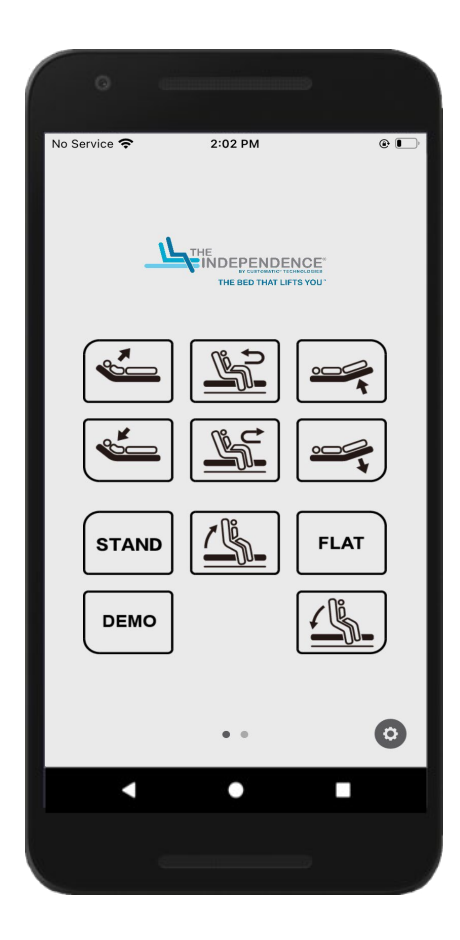

## Using the INDEPENDENCE mobile app

Your adjustable bed can be controlled using your iOS or Android smart device through the **INDEPENDENCE** mobile app.

Before connecting your bed to the mobile app, do the following:

- Make sure your adjustable bed is plugged into a working electrical outlet and the control box is on.
- Download and install the Independence mobile app from the App Store® or the Google Play Store™.
- For iOS users, turn on your device's Bluetooth®. For Android users, turn on your device's Bluetooth® and Location settings.

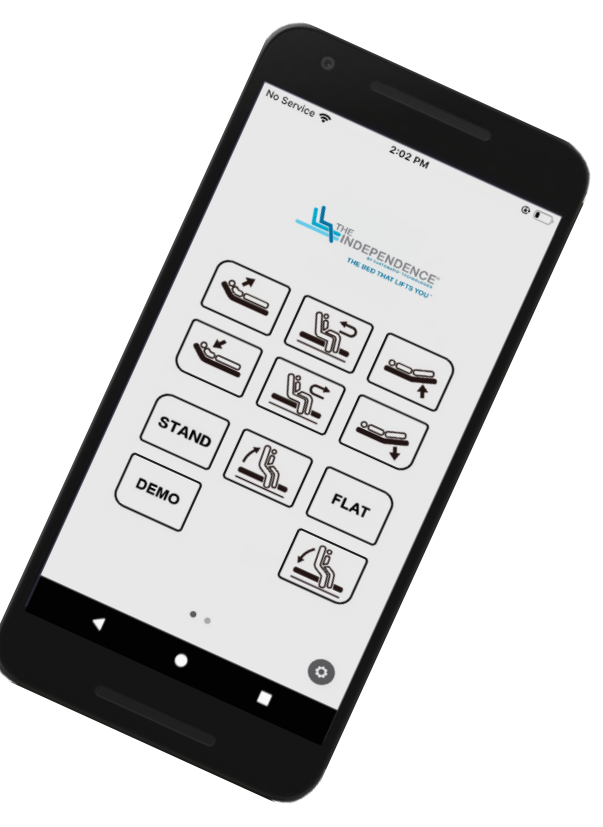

### Connecting to your adjustable bed

Follow steps 1 to 3 to connect your adjustable bed to the mobile app.

1. If you are connecting your adjustable bed to the mobile app for the first time, enable the mobile device pairing mode on your adjustable bed's control box.

Unplug the power cord from the outlet and then plug it back in. The LED light on the control box turns blue. After 20 seconds, the LED light turns green and the control box enters mobile device pairing mode.

**NOTE:** The control box stays in mobile device pairing mode for 60 seconds and the name of your adjustable bed is now visible on the app. Proceed to step 2 to connect the app to your adjustable bed.

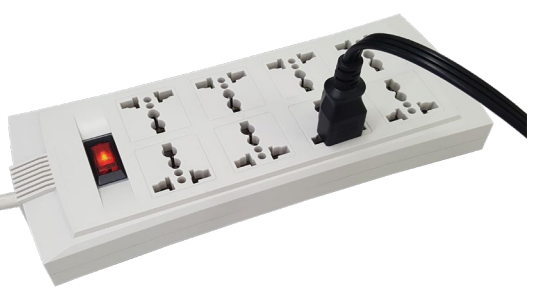

Unplug the power cord, and then plug it back in.

#### Connecting to your adjustable bed

- 2. From your mobile device, launch the app, and then tap the gear icon (o) to go to the **Settings** screen.
- From the Devices list, select the name of your adjustable bed.
  The name of your adjustable bed is on the bed's control box.

#### NOTES:

- If your bed is not on the Devices list, make sure your bed is in mobile device pairing mode. See step 1 for options to enable the mobile device pairing mode on your bed's control box.
- You can only connect one smart device to one adjustable bed at a time.
- The bed is automatically disconnected from the app when you close the app (not running in the background) or move out of range of the connection. Repeat steps 2 and 3 to reconnect the bed to the app.

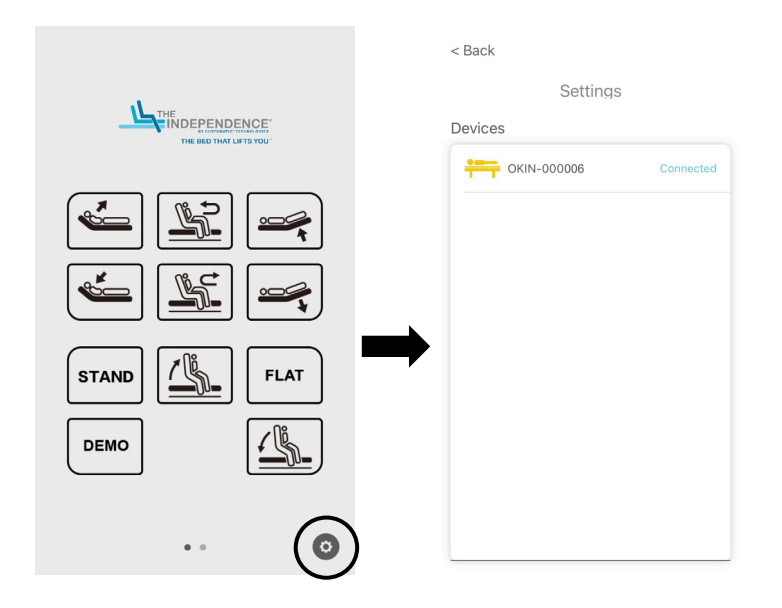

### Controlling the head and foot sections

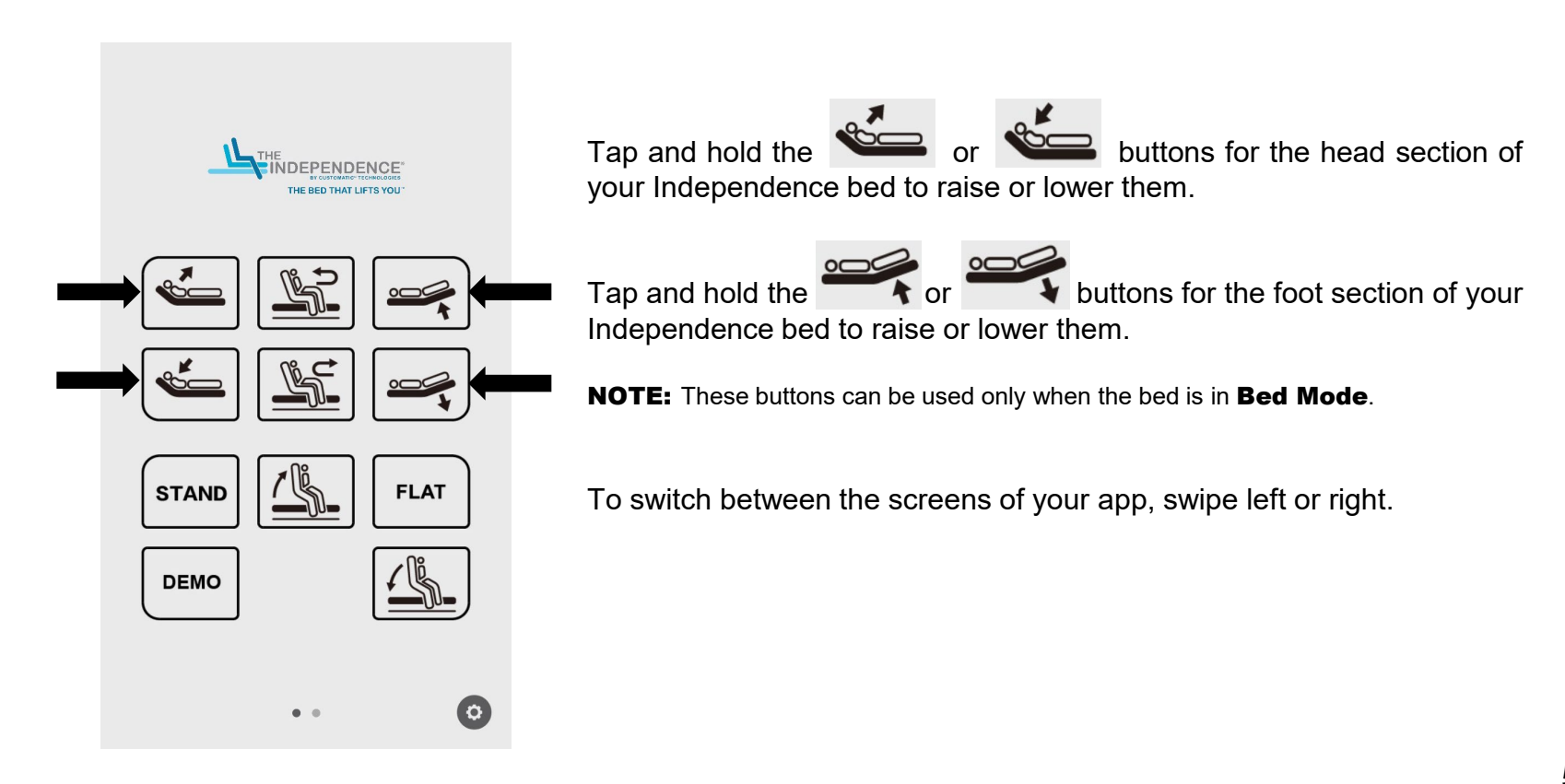

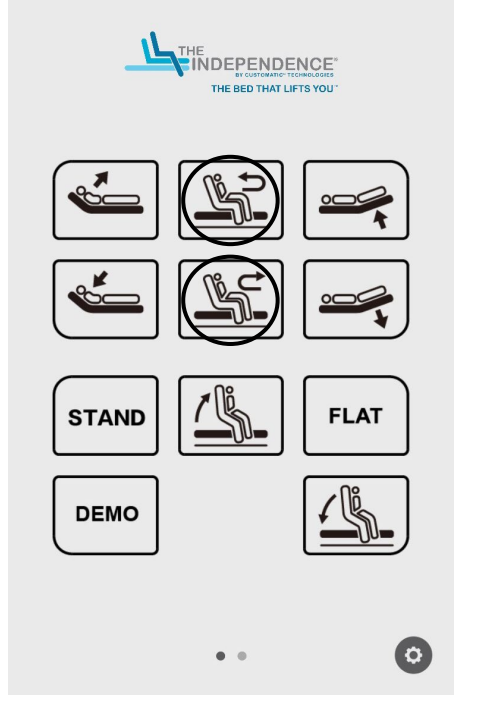

Tap and hold the **(Rotate Stand**) button to raise the head and foot sections and then rotate your Independence bed to the left or to the right, depending on your setup. This is the **Rotate Mode**.

Tap and hold the **Contract Contract Con** 

#### NOTES:

- During Rotate Mode, only the Rotate Stand, Rotate Sleep, and Seat Up buttons can be used.
- These buttons cannot be used when the bed is in Seating Mode.

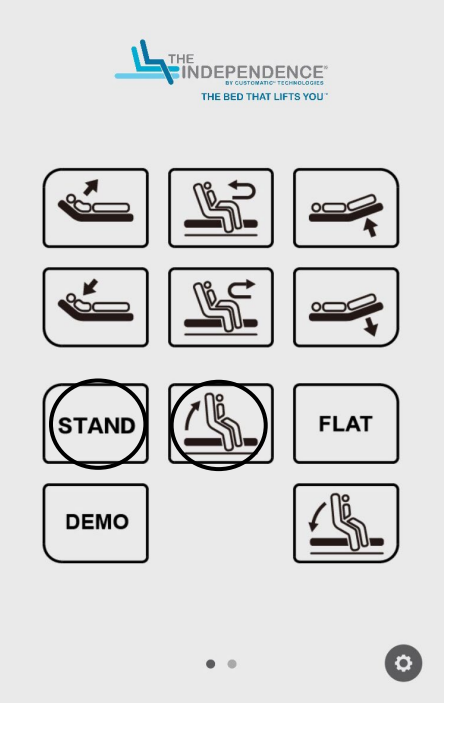

Tap and hold the **(Seat Up**) button to move the head section of the Independence bed to lean forward, assisting you to stand up or get off the bed with ease. This is the **Seat Up Mode**.

NOTE: This button can be used only when the bed is in Rotate or Seating Modes.

Tap the **Stand** button to automatically move the bed into the Seat Up Mode.

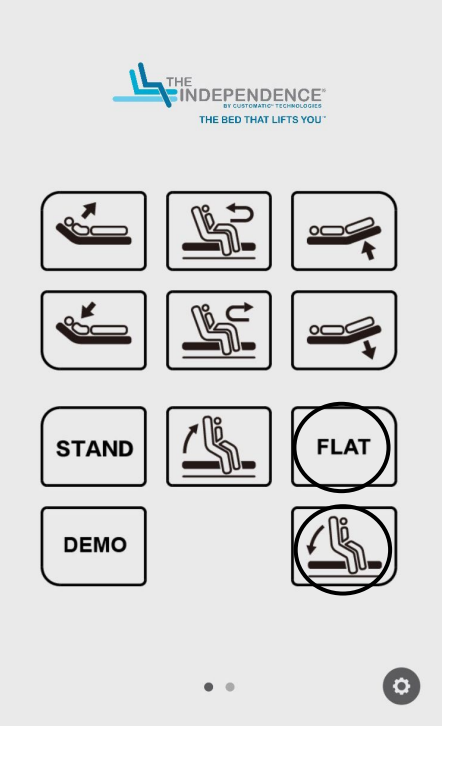

Tap and hold the (Seat Down) button to move the seat back into a comfortable sitting position. This is the Seating Mode.

NOTE: This button can be used only when the bed is in Rotate or Seating Modes.

Tap the **Flat** button to return the Independence bed into a flat position.

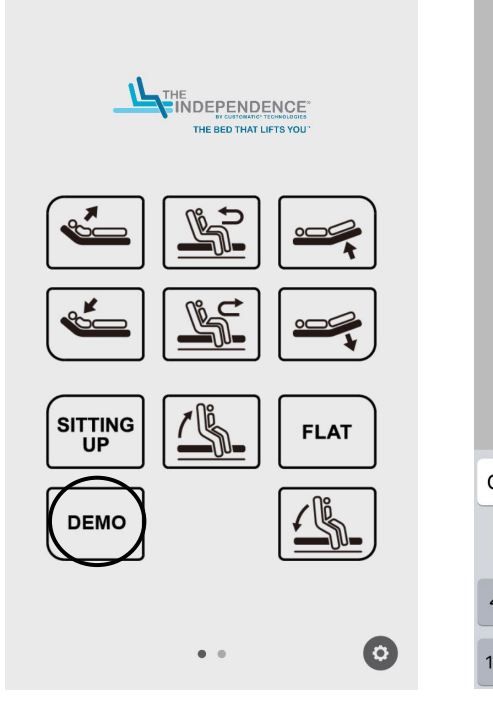

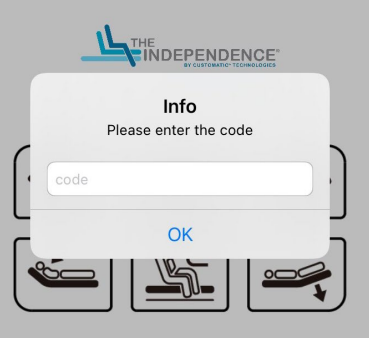

|    |          |    |   |       |    |          |   | FLAT   |   |   |              |
|----|----------|----|---|-------|----|----------|---|--------|---|---|--------------|
| 7  | W        | е  | r | ·     | ty | <b>y</b> | u |        | i | 0 | р            |
| а  | S        | \$ | d | f     | g  | h        |   | j      | k |   | I            |
| ĉ  | Z        | 2  | x | С     | V  | b        |   | n      | m |   | $\bigotimes$ |
| 23 | <b>Q</b> |    | ₽ | space |    |          |   | return |   |   |              |

Tap the **Demo** button to make the Independence bed move continuously.

The bed pauses at the full standing and flat positions. This is the **Demo Mode**.

**NOTE:** The **Demo Mode** is protected with a code. It may only be accessed by retail partners.

## Controlling the under bed lights

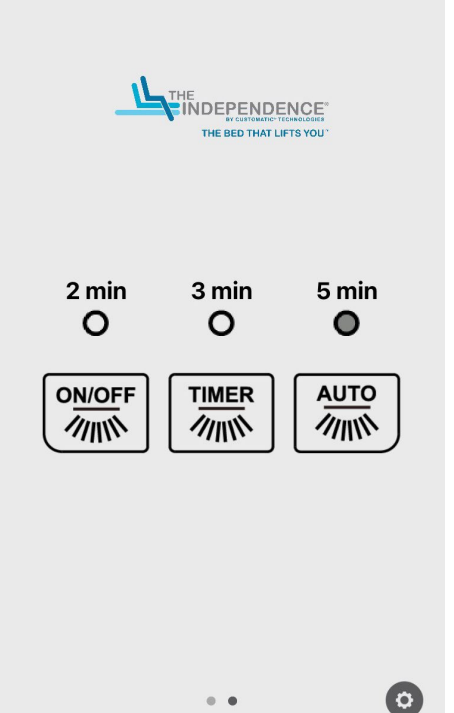

Tap the **On/Off** button to turn the under bed light on or off.

Tap the **Timer** button to turn the timer for the under bed lights on. You can choose from 2-minute, 3-minute, and 5-minute durations.

#### NOTES:

- The bed light turns on automatically when the bed begins to rotate.
- When you turn off the under bed lights, the last timer setting automatically becomes the default when you turn the under bed lights back on again.

Tap the **Auto** button to allow the under bed lights to automatically turn on as the bed begins to rotate.

**NOTE:** The default timer for the under bed lights in **Auto Mode** is 2 minutes.

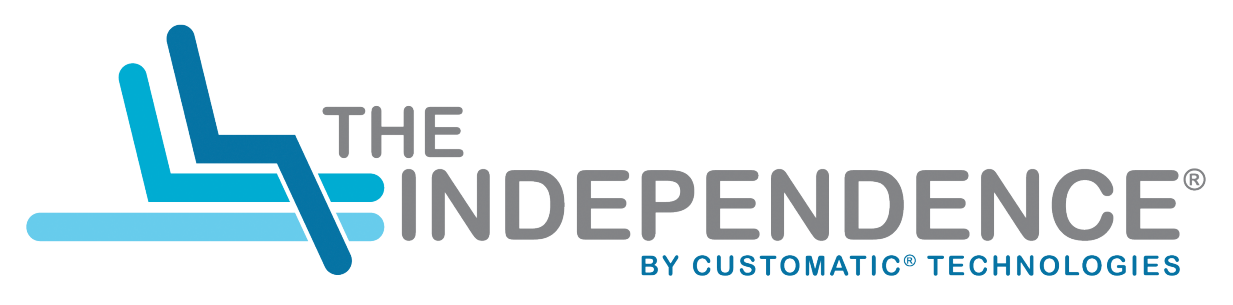

#### THE BED THAT LIFTS YOU<sup>™</sup>

# FOR ASSISTANCE, PLEASE CALL OUR CUSTOMER SERVICE NUMBER: 1 (844) 815 9023

#### POWERED BY CUSTOMATIC<sup>®</sup> TECHNOLOGIES<sup>™</sup>

All product names, brands, and trademarks are the property of their respective owners.

CUSINAG001 | AWCUSINAG-1 | 12.06.2021